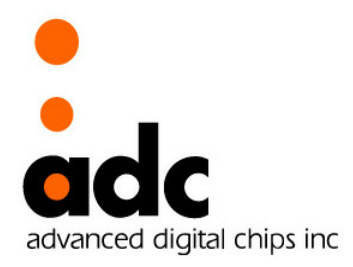

# EISC Handy-II User Guide

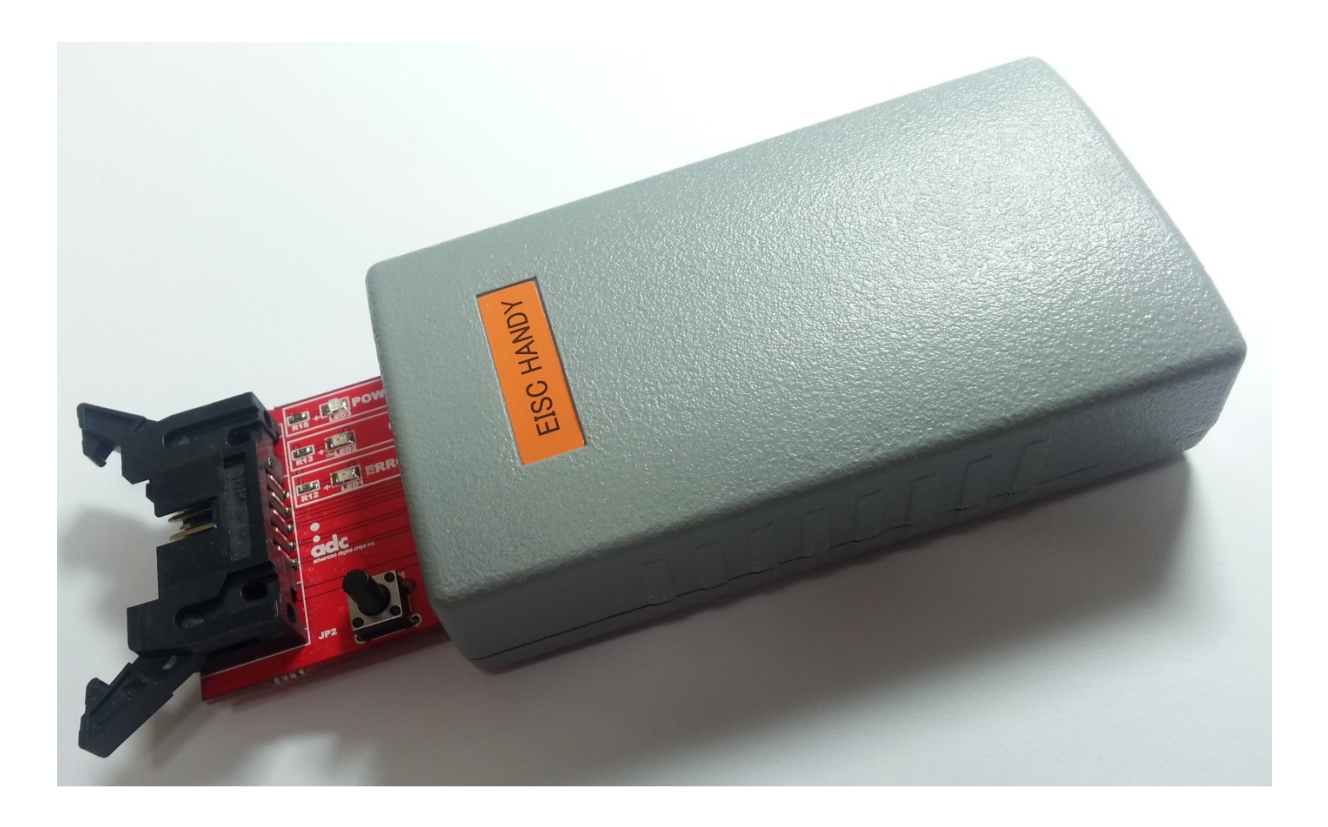

Ver 1.2

MAR 30, 2016

# History

| Ver 1.0<br>Feb. 4, 2015 | 1st version released                                    |
|-------------------------|---------------------------------------------------------|
| Ver 1.1                 |                                                         |
| Dec. 7, 2015            | 2 EISC HANDY Configuration Set(MASS $\rightarrow$ USER) |
| Ver 1.2                 |                                                         |
| Mar. 30, 2016           | Flowchar                                                |

Advanced Digital Chips, Inc.

# CONTENTS

| 1 | EISC | Handy에 download 할 file 저장          | 5  |
|---|------|------------------------------------|----|
|   | 1-1  | EIC-Handy Mass storage Switch Set  | 5  |
| 2 | EISC | HANDY configuration set            | 5  |
|   | 2-1  | EIC-Handy Configuration Switch Set | 5  |
|   | 2-2  | EIC-Handy Config Load 실행           | 6  |
|   | 2-3  | Download file set                  | 6  |
|   | 2-4  | Target Setting                     | 7  |
|   | 2-5  | EISC-Handy Set                     | 9  |
|   | 2-6  | Configuration Save                 | 9  |
|   | 2-7  | EISC-HANDY Initialization          | 10 |
| 3 | EISC | Handy 동작 요약(스위치 설정)                | 11 |
| 4 | EISC | -HANDY Simple user guide           | 12 |
|   | 4-1  | EISC-HANDY에 Download 할 file 저장     | 12 |
|   | 4-2  | EISC-HANDY에 Configuration 설정       | 12 |
|   | 4-3  | Target예 download                   | 12 |
|   | 4-4  | EISC-HANDY Firmware Upgrade        | 13 |
| 5 | "FAT | _Image_Gen.exe" 사용 방법              | 14 |
|   | 5-1  | 시작하기 전 준비 사항                       | 14 |
|   | 5-2  | FAT_Image_Gen.exe 실행               | 14 |
| 6 | Conn | ector Pin                          | 17 |
|   | 6-1  | JTAG pin description               | 17 |
|   | 6-2  | SWD pin description                | 17 |
|   | 6-3  | Connector Pin Number Front         | 17 |
|   | 6-4  | Connector Pin Number Bottom        | 17 |
| 7 | Flow | chart                              | 18 |
|   | 7-1  | Simple flowchart                   | 18 |
|   | 7-2  | 자세한 Flowchart                      | 19 |

# **FIGURES**

| Figure 2-1 EISC-HANDY Configuration              | 5 |
|--------------------------------------------------|---|
| Figure 2-2 EISC-HANDY Configuration Load         | 6 |
| Figure 2-3 EISC-HANDY Download file set          | 6 |
| Figure 2-4 EISC-HANDY Download set memory select | 7 |
| Figure 2-5 EISC-HANDY Target setting             | 7 |
| Figure 2-6 EISC-HANDY Target set                 | 8 |
| Figure 2-7 OTP Writer                            | 8 |
| Figure 2-8 EISC-HANDY Set                        | 9 |
| Figure 2-9 EISC-HANDY Configuration Save         | 9 |

# 1 EISC Handy에 download 할 file 저장

1-1 EIC-Handy Mass storage Switch Set

- EISC-Handy의 switch를 아래와 같이 설정한다.

| 동작 형태             | START SW(SW1) | MODE 스위치 | 비고       |
|-------------------|---------------|----------|----------|
| Mass storage mode |               |          | USB Mode |

- MODE Switch를 "**MASS**"로 Select.

- START switch(SW1)를 누른 상태에서 USB cable을 연결.

- file을 EISC-Handy로 copy.

## 2 EISC-HANDY configuration set 2-1 EIC-Handy Configuration Switch Set

- EISC-Handy의 switch를 아래와 같이 설정 한다.

| 동작 형태                                 | START SW(SW1) | MODE 스위치 | 비고       |
|---------------------------------------|---------------|----------|----------|
| Configuration Set<br>Firmware Upgrade |               |          | USB Mode |

- MODE Switch를 "**USER**"로 Select.
- START switch(SW1)를 누른 상태에서 USB cable을 연결
- EISC-Handy USB drive가 설치 되지 않은 경우 USB drive를 설치.
- Configuration program을 실행하면 아래 그림의 창이 실행된다.

| ontact List of EIS       | C Handy                        |   | Config Load/Save And Handy Initial                      |  |  |  |  |  |
|--------------------------|--------------------------------|---|---------------------------------------------------------|--|--|--|--|--|
| Dev No. I En Status      |                                |   | File Count & File List                                  |  |  |  |  |  |
| No USB Devices Connected |                                |   | InFlash File Count: 0 NAND File Count: 0                |  |  |  |  |  |
|                          | Maximum Contact Devices are 10 |   | Target Sector No. File Name                             |  |  |  |  |  |
|                          |                                |   | No files for target download                            |  |  |  |  |  |
|                          |                                |   | Target Set       Select Chip : CANTUS       OTP Write : |  |  |  |  |  |
|                          |                                |   | Crystal freq : 11289600 Hz OTP Key : 0x                 |  |  |  |  |  |
| essage Out               |                                |   | FAT Start Blk : 1 FAT Verify : Enable -                 |  |  |  |  |  |
|                          |                                | * | EISC HANDY Set                                          |  |  |  |  |  |
|                          |                                |   | Buzzer : ON 👻                                           |  |  |  |  |  |
|                          |                                |   | Download Speed                                          |  |  |  |  |  |
|                          |                                | - | Config Load Config Save                                 |  |  |  |  |  |

Figure 2-1 EISC-HANDY Configuration

| a  | ) | Config Load/Save      Handy Initial     File Count & File List     InFlash File Count :      O     InFlash 0 bootloader.elf     InFlash 0 adStar Demo.elf 20sector.bin                                                                                                    |                                                                                                    | <ul> <li>⑥ Config Load 클릭</li> <li>◆ 현재 EISC Handy가 가지고<br/>있는 타켓 다운로드에 대한</li> </ul>                                                                                                    |
|----|---|----------------------------------------------------------------------------------------------------|----------------------------------------------------------------------------------------------------|----------------------------------------------------------------------------------------------------|
|    | e | File Count & File List       InFlash File Count : 2       NAND File Count : 0       Image: Sector No.       File Name       Image: Image: Sector No.       Image: Image: |                                                                                                    | → 현재 EISC Handy가 가지고<br>있는 타켓 다운로드에 대한                                                                                                    |
|    | e | InFlash File Count : 2 NAND File Count : 0                                                                                                    |                                                                                                    | 있는 타겟 다운로드에 대한                                                                                                    |
|    |   |                                                                                                    |                                                                                                    | 환경 설정 값을 읽어옴<br>ⓒ ⓓ Config Load 실행 완료 상태<br>ⓒ EISC Handy에 저장되어 있는<br>타켓 다운로드를 위한 파일<br>→ 함파 타겐 다운로드에 사용되                                                                                                    |
| ). | ſ | Image: Set       Select Chip : CANTUS       OTP Write :       Crystal freq :       10000000 Hz       OTP Key :       0X       FAT Start Blk :       1       FAT Start Blk :       1                                                                                                    |                                                                                                    | <ul> <li>▶ EAN 디봇 디운포드에 지응할 파일의 수는 0개</li> <li>▶ En 위치에 체크 표시를 함으로써 타켓 다운로드에 사용될 파일을 선택</li> <li>&gt; Tareg은 Internal Flash or NAND flash</li> <li>① 타켓 다운로드에 필요한 EISC Handy에 설정된 현재의 값</li> <li>※ 현재 EISC Handy에 설정 값이</li> </ul>                                  |
|    |   |                                                                                                    | Image: Set       Select Chip :       CANTUS       OTP Write :       Crystal freq :       10000000 Hz       OTP Key :       OX       FAT Start Blk :       1       FAT Start Blk :       1       FAT Start Slk :       0       EISC HANDY Set       Buzzer :       ON       Download Speed       1 | Image: Set       Select Chip :       CANTUS       OTP Write :       Crystal freq :       10000000 Hz       OTP Key :       OX       FAT Start Blk :       1       FAT Start Blk :       1       EISC HANDY Set       Buzzer :       ON       Download Speed       1 |

Figure 2-2 EISC-HANDY Configuration Load

"Config Load"하면 위의 그림과 같은 환경 display된다. 초기 상태라면 초기 값이 보인다.

#### 2-3 Download file set

EISC-HANDY는 Internal flash 및 NAND flash에 binary file 및 FAT Image file(NAND flash only)을 write 할 수 있다.

- En을 check하여 download file을 enable한다.
- InFlash 또는 NAND를 선택하여 download 할 memory를 설정한다. "InFlash"는 Internal flash에 download하고, "NAND"는 NAND flash에 다운로드 한다.

| Contact List of EISC Handy                                     | Config Load/Save  Handy Initial                                                                                                    |  |  |  |  |
|----------------------------------------------------------------|----------------------------------------------------------------------------------------------------|--|--|--|--|
| Dev No. 🗷 En Status                                            | File Count & File List                                                                                                    |  |  |  |  |
| No USB Devices Connected<br>Maximum Contact Devices are 10     | InFlash File Count : 2 NAND File Count : 0<br>V En Target Sector No. File Name<br>InFlash 0 bootloader.elf<br>InFlas- 20 adStar_Demo.elf_20sector.bin |  |  |  |  |
|                                                                | Target Set Select Chip : CANTUS  OTP Write :                                                                                                    |  |  |  |  |
|                                                                | Crystanied . 10000000 Hz OTP Key . 0X                                                                                                    |  |  |  |  |
| Message Out                                                    | FAT Start Blk : 1 FAT Verify : Enable 👻                                                                                                    |  |  |  |  |
| (Program Addr = 0x00010000)<br>+ Dev01: EXIT Ok! - Config Save | EISC HANDY Set                                                                                                    |  |  |  |  |
| JSB Device Unconnected!<br>IF USB Device No.1 is removed.      | Buzzer : ON   Download Speed   10                                                                                                    |  |  |  |  |
| IS USD DEVICES are reinsteu.                                   | Config Load     Config Save                                                                                                    |  |  |  |  |

Figure 2-3 EISC-HANDY Download file set

| Contact List of EISC Handy                                                                                                    | Config Load/Save Handy Initial                                                                                                    |
|----------------------------------------------------------------------------------------------------|----------------------------------------------------------------------------------------------------|
| Dev No. 🗷 En Status                                                                                                    | File Count & File List                                                                                                    |
| No USB Devices Connected<br>Maximum Contact Devices are 10                                                                                                    | InFlash File Count : 2 NAND File Count : 0<br>P En Target Sector No. File Name<br>InFlash 0 bootloader.elf<br>InFlash 20<br>InFlash 20<br>InFlash NAND |
|                                                                                                    | Target Set       Select Chip : CANTUS     OTP Write :       Crystal freq : 10000000 Hz     OTP Key : 0x                                                |
| Message Out                                                                                                    | FAT Start Blk : 1 FAT Verify : Enable                                                                                                    |
| ( Program Addr = 0x00010000 )<br>+ Dev01: EXTT Okl - Config Save<br>★Dev01: Finish]<br>USB Device Unconnected<br>IB USB Device No, 1 is removed,<br>IB USB Devices are relisted. | EISC HANDY Set Buzzer : ON Download Speed Config Load Config Save                                                                                      |

Figure 2-4 EISC-HANDY Download set memory select

- Sector/Block No.

Download 할 Sector or Block number를 설정한다.

#### 2-4 Target Setting

| Tar          | get                | Set은 download                                          | l 할 boar | d의 횐                                     | · 경을       | 설정         | 한다.               |             |  |
|--------------|--------------------|--------------------------------------------------------|----------|------------------------------------------|------------|------------|-------------------|-------------|--|
| V EISC Hand  | y Config           | gurator [V 2.0.4022.58]                                |          |                                          |            |            |                   |             |  |
| Contact List | of EIS             | C Handy                                                |          | Config                                   | Load/Sav   | e 🗣 Handy  | Initial           |             |  |
| Dev No.      | <b>✓</b> En        | Status                                                 |          | File Count & File List                   |            |            |                   |             |  |
| 1            | V                  | Config Save - OK!                                      |          | InFlash File Count: 2 NAND File Count: 0 |            |            |                   |             |  |
|              |                    |                                                        |          | V En                                     | Target     | Sector No. | File Name         |             |  |
|              |                    |                                                        |          | V                                        | InFlash    | 0          | bootloader.elf    |             |  |
|              |                    |                                                        |          | V                                        | InFlash    | 20         | adStar_Demo.elf_2 | 0sector.bin |  |
|              |                    |                                                        |          |                                          |            |            |                   |             |  |
|              |                    |                                                        |          |                                          |            |            |                   |             |  |
|              |                    |                                                        |          |                                          |            |            |                   |             |  |
|              |                    |                                                        |          |                                          |            |            |                   |             |  |
|              |                    |                                                        |          | ۰ III >                                  |            |            |                   |             |  |
|              |                    |                                                        |          |                                          |            |            | Target Set        |             |  |
|              |                    |                                                        |          | Select                                   | Chip :     | ANTUS      | OTP Write :       | <b></b>     |  |
|              |                    |                                                        |          | Crystal                                  | freq :     | 10000000   | Hz OTP Key :      | 0x          |  |
| Message Ou   | ıt                 | 0                                                      |          | FAT S                                    | tart Blk : | 1          | FAT Verify :      | Enable 👻    |  |
| S> EISC Ha   | ndy Col<br>01 – El | ntig Save - START <<<br>ISC Handy BootLoader Ver,01,01 | <b>^</b> | _                                        |            | ETC        | C HANDY Set       |             |  |
| II USB Dev   | 01 -EI             | SC Handy JTAG Down Ver, 01,0                           | 0        | Puzz                                     | (O)        |            |                   |             |  |
|              | Dev01              | Program Addr = UxUUU1UUUU )                            |          | Duzze                                    | . [0       |            | •                 |             |  |
| ★Dev01: Fi   | nish!              | Extract coning sure                                    |          | Down                                     | load Spee  | ed ()      |                   | 1           |  |
|              |                    |                                                        |          |                                          |            |            |                   |             |  |
| 4            |                    |                                                        |          |                                          | Config     | Load       | Co                | nfig Save   |  |
| 1            |                    |                                                        |          |                                          |            |            |                   |             |  |

Figure 2-5 EISC-HANDY Target setting

| - Select Chip: Target MCU를                                                                                                    | 설정한다.                                                                                                    |
|----------------------------------------------------------------------------------------------------|----------------------------------------------------------------------------------------------------|
| V EISC Handy Configurator [V 2.0.4022.58]                                                                                                    |                                                                                                    |
| Contact List of EISC Handy Dev No. I En Status                                                                                                    | Config Load/Save A Handy Initial     File Count & File List                                                                                                    |
| No USB Devices Connected<br>Maximum Contact Devices are 10                                                                                                    | InFlash File Count : 2 NAND File Count : 0                                                                                                    |
| Message Out  ( Program Addr = 0x00010000 )  + Dev01: EXIT Okl - Config Save  CB Device Unconnected!  USB Device No.1 is removed,  UF USB Devices are relisted. | Other     FAT Start Bk :     1     FAT Verify :     Enable       EISC HANDY Set       Buzzer :     ON     •       Download Speed     10       Config Load     Config Save |

Figure 2-6 EISC-HANDY Target set

- Crystal freq: Target MCU의 Crystal 값을 입력한다.
- FAT Start Blk: download 할 target이 NAND flash가 있는 경우 FAT Start Block number를 설정한다.
- FAT Verify: 오직 NAND flash의 FAT Image file인 경우 Verify option을 설정 한다.
   그 이외 data는 이 option에 관계 없이, 모두 Verify를 한다.
- OTP Write: adStar Only로 Enable/Disable을 설정한다.
- OTP Key : OTP Key를 설정한다.

\*OTP Key는 한번 저장되면 이 key값을 변경 할 수 없다. 그러므로 사용에 주의 해야 한다. OTP가 enable된 adStar는 download시 항상 키 값을 알고 있어야 재 download가 가능한다. 또한 이 기능을 사용하기 위해 "OTP writer"가 필요하다.

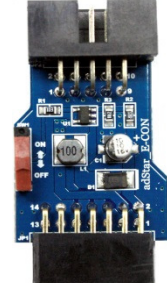

Figure 2-7 OTP Writer

#### 2-5 EISC-Handy Set

- Buzzer: EISC-HANDY의 Buzzer를 On/Off하는 기능이다.
- On으로 되어 있으면 Download가 완료 후 정상적으로 download 되면 "띠리릭"하는 buzzer 소리가 출력된다. 만약 Error이면 "삐,삐"하는 buzzer 소리가 출력된다.
- Download Speed: EISC-HANDY에서 Target MCU로 download하는 속도를 설정한다. 최소 1에서 최대 10의 범위 이다. Target에 맞게 최대 속도를 설정한다.

| V EISC Hand                                     | dy Config                                           | gurator [V 2.0.4022.58]                                                                                           | -       | 3 888                                       |                                | a de la calega de la calega de la calega de la calega de la calega de la calega de la calega de la calega de la |                                        |
|-------------------------------------------------|-----------------------------------------------------|----------------------------------------------------------------------------------------------------|---------|---------------------------------------------|--------------------------------|----------------------------------------------------------------------------------------------------|----------------------------------------|
| Contact Lis                                     | Contact List of EISC Handy                          |                                                                                                    |         |                                             | Load/Sav                       | e 🍳 Handy                                                                                                    | / Initial                              |
| Dev No.                                         | Dev No. 🗷 En Status                                 |                                                                                                    |         | File Cou                                    | nt & File                      | List                                                                                                    |                                        |
|                                                 | No USB Devices Connected                            |                                                                                                    | InFlash | File Coun                                   | t: 2                           | NAND File Count: 0                                                                                              |                                        |
|                                                 |                                                     | Maximum Contact Devices are 10                                                                                    |         | En                                          | Target                         | Sector No.                                                                                                    | File Name                              |
|                                                 |                                                     |                                                                                                    |         | <b>V</b>                                    | InFlash                        | 0                                                                                                    | bootloader.elf                         |
|                                                 |                                                     |                                                                                                    |         |                                             | InFlash                        | 20                                                                                                    | adStar_Demo.elf_20sector.bin           |
|                                                 |                                                     |                                                                                                    |         | <ul> <li>Select</li> <li>Crystal</li> </ul> | Chip : C<br>freq : a           | CANTUS<br>ANTUS<br>dStar<br>ther                                                                                | Target Set<br>OTP Write :<br>OTP Key : |
| Message O                                       | ut                                                  |                                                                                                    |         | FAT St                                      | art Blk :                      | 1                                                                                                    | FAT Verify : Enable -                  |
| +<br>Dev01: F<br>USB Device<br>I<br>I<br>I<br>I | (<br>Dev01:<br>inish!<br>Unconr<br>USB De<br>USB De | Program Addr = 0x00010000 )<br>EXIT Ok! - Config Save<br>Nected!<br>vice No, I is removed,<br>vices are relisted. | •       | Buzze                                       | er : ON<br>load Spee<br>Config | EIS<br>I<br>ed<br>J Load                                                                                        | SC HANDY Set                           |

Figure 2-8 EISC-HANDY Set

#### 2-6 Configuration Save

"Config save"를 click하여 설정한 값들을 EISC-HANDY에 저장하여 설정을 완료한다.

| Contact List of EISC Handy                                                            |      |           |         | Config Load/Save A Handy Initial |           |                    |                              |
|---------------------------------------------------------------------------------------|------|-----------|---------|----------------------------------|-----------|--------------------|------------------------------|
| Dev No.                                                                               | ✓ En | En Status |         | File Count & File List           |           |                    |                              |
| 1 🗹 Config Save - OK!                                                                 |      |           | InFlash | File Count                       | t: 2      | NAND File Count: 0 |                              |
|                                                                                       |      | (to ex-   |         | V En                             | Target    | Sector No.         | File Name                    |
|                                                                                       |      |           |         | <b>V</b>                         | InFlash   | 0                  | bootloader.elf               |
|                                                                                       |      |           |         | V                                | InFlash   | 20                 | adStar_Demo.elf_20sector.bin |
|                                                                                       |      |           |         |                                  |           |                    |                              |
|                                                                                       |      |           |         | •                                |           |                    | III                          |
|                                                                                       |      |           | Select  | Chip : C                         | ANTUS     | OTP Write :        |                              |
|                                                                                       |      |           |         | Crystal                          | freq :    | 10000000           | Hz OTP Key : 0x              |
| lessage O                                                                             | ut   |           |         | FAT St                           | art Blk : | 1                  | FAT Verify : Enable 👻        |
| >> EISC Handy Config Save - START <<  IT USB Dev 01 - EISC Handy BootLoader Ver,01,00 |      |           | ^       | EISC HANDY Set                   |           |                    |                              |
| IS USB Dev 01 -EISC Handy JTAG Down Ver, 01,00<br>(Program Addr = 0x00010000.)        |      |           |         | Buzzer : ON                      |           |                    |                              |
| + Dev01: EXIT Okl - Config Save<br>★Dev01: Finish!                                    |      |           |         | Down                             | load Spee | ed ()              | 1                            |
|                                                                                       |      |           | -       |                                  | Config    | Load               | Config Save                  |

Figure 2-9 EISC-HANDY Configuration Save

#### 2-7 EISC-HANDY Initialization

EISC-HANDY가 mass storage로 인식되지 않을 경우 Handy Initial을 사용하여 mass storage 를 초기화 한다. "EISC Handy Initialization -> RUN"을 click한다.

| Contact List of EISC Handy                                                                                                    | Config Load/Save     Handy Initial  |
|----------------------------------------------------------------------------------------------------|-------------------------------------|
| Dev No.         Image: Texa and texa and te |                                     |
|                                                                                                    |                                     |
|                                                                                                    | EISC Handy Initialization -> RUN    |
|                                                                                                    |                                     |
|                                                                                                    |                                     |
|                                                                                                    |                                     |
| Message Out                                                                                                    |                                     |
| EISC Handy Device No.1 Contact - OK                                                                                                    |                                     |
|                                                                                                    |                                     |
|                                                                                                    |                                     |
| . ►                                                                                                    |                                     |
| ]화 할 경우 "예"를 clich                                                                                                    | <한다.                                |
| EISC Handy Initialization                                                                                                    |                                     |
| FISC Handy's FileSystem will be initialized                                                                                                    |                                     |
| Will you execute EISC Handy Initialization?                                                                                                    |                                     |
|                                                                                                    |                                     |
| 예안 아니요(N)                                                                                                    |                                     |
| 그림과 같이 초기화를                                                                                                    | 진행 하다.                              |
| EISC Handy Configurator [V 2.0.4022.58]                                                                                                    |                                     |
| Contact List of EISC Handy Dev No.  En Status                                                                                                    | Config Load/Save     Handy Initial  |
| 1 🗹 Waiting <sup>***</sup>                                                                                                    |                                     |
|                                                                                                    |                                     |
|                                                                                                    | EISC Handy Initialization -> RUN    |
|                                                                                                    |                                     |
|                                                                                                    |                                     |
|                                                                                                    |                                     |
| Message Out                                                                                                    |                                     |
| EISC Handy Device No.1 Contact - OK!<br>EF USB Dev 01 - EISC Handy BootLoader Ver.01.00<br>FF USB Dev 01 - EISC Handy JTAG Down Ver. 01.00                                                                                                    |                                     |
| (Program Addr = 0x00010000)<br>+ Dev01: FleSystem Initializing Continue!                                                                                                    |                                     |
|                                                                                                    |                                     |
| < >                                                                                                    |                                     |
| 도가 되면 아래 그림과 같                                                                                                    | 이 status창에 완료 상태를 보여 준다.            |
|                                                                                                    |                                     |
| EISC Handy Configurator [V 2.0.4022.58]                                                                                                    |                                     |
| Contact List of EISC Handy Dev No. V En Status                                                                                                    | Config Load/Save      Handy Initial |
| 1 🗷 Handy Initial - OK!                                                                                                    |                                     |
|                                                                                                    |                                     |
|                                                                                                    | EISC Handy Initialization -> RUN    |
|                                                                                                    |                                     |
|                                                                                                    |                                     |
|                                                                                                    |                                     |
|                                                                                                    |                                     |
| Message Out<br>If USB Dev 01 -EISC Handy JTAG Down Ver, 01.00<br>( Program Addr = 0x00010000 )                                                                                                    |                                     |
| + Dev01: FileSystem Initializing Continue!<br>+ Dev01: FileSystem Initial Complete!<br>+ Dev01: FXIT Ok! - Handy Initial                                                                                                    |                                     |
| *Dev01: Finish!                                                                                                    |                                     |
| < ×                                                                                                    |                                     |
|                                                                                                    |                                     |

# 3 EISC Handy 동작 요약(스위치 설정)

| 동작 형태                                            | START 스위치(SW1) | MDOE 스위치   | 기타                           |
|--------------------------------------------------|----------------|------------|------------------------------|
| Mass Storage                                     |                |            | USB MODE                     |
| Firmware Upgrade<br>&<br>EISC Handy Configurator |                |            | USB MODE                     |
| Download<br>(Binary Download)                    | Not Push       | Don't Care | USER MODE<br>(Download Mode) |

# 4 EISC-HANDY Simple user guide

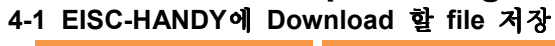

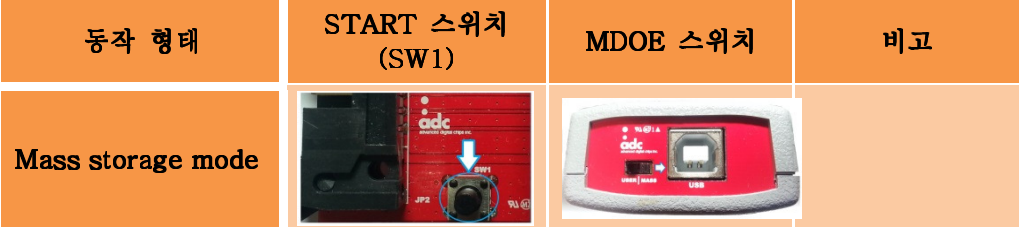

- 1) Mode Switch를 "MASS"로 Select.
- 2) Start switch(SW1)을 누른 상태에서 USB cable을 연결 한다.
- 3) 이동 디스크로 인식되면 SW1 switch를 누르지 않아도 된다.
- 4) NAND Flash가 있을 경우 "FAT\_Image\_Gen.exe"를 사용하여 FAT Image 생성 ("7 FAT\_Image\_Gen.exe 사용 방법" 참조)
- 5) 이동 디스크에 file copy
- 6) USB Cable 제거

# 4-2 EISC-HANDY에 Configuration 설정

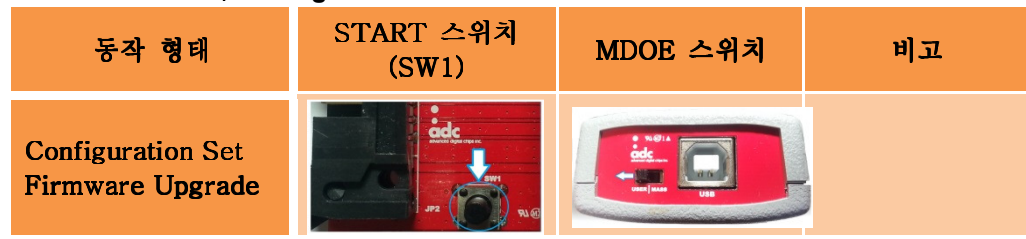

- 1) Mode Switch를 "USER"로 Select
- 2) Start switch(SW1)을 누른 상태에서 USB cable을 연결.
- 3) PC의 "EISC-HANDY Configuartor"을 실행
- 4) "Config Load"를 click하여 설정 값을 PC로 load
- 5) "File Count & File List"에서 Download 할 file을 enable하고 download sector or download block number를 설정
- 6) "Target Set"에서 Download 할 device를 선택
- 7) "Target Set"에서 NAND 일 경우 FAT Start Blk 및 FAT Verify Enable/Disable을 설정
- 8) "Target Set"에서 adStar일 경우 OTP Write Enable/Disable을 설정, Enable 일 경우 OTP Key 값 입력 \*단 OTP Write일 겨우 "OTP Writer"가 필요
- 9) EISC HANDY Set에서 Buzzer ON/OFF를 설정
- 10) EISC HANDY Set에서 Download Speed를 설정(1~10)
- 11) "Config Save"를 click하여 설정 한 값을 저장

# 4-3 Target에 download

- 1) Target에 EISC HANDY-II를 연결
- 2) Target의 Power On
- 3) OK: "띠리릴"소리와 OK LED(GREEN LED)가 켜진다.
- 4) ERROR
- A. Download 중 error:"삐"소리와 함께 ERROR LED(RED LED)가 켜짐
- B. Configuration 설정 error: "삐,삐" 소리와 함께 ERROR LED(RED LED)가 켜짐
- 5) 다시 download 할 때 "START Key(SW1)"를 누름

## 4-4 EISC-HANDY Firmware Upgrade

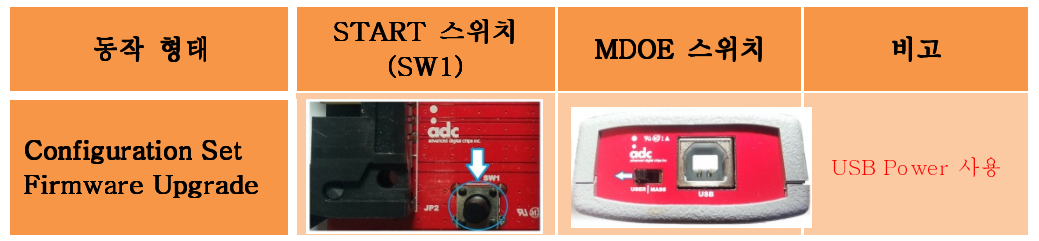

- 1) Mode Switch를 "USER"로 Select
- 2) Start switch(SW1)을 누른 상태에서 USB cable을 연결.
- 3) 제공 한 "Firmware Upgrade.exe"을 실행 하여 "Update"를 click

# 5 "FAT\_Image\_Gen.exe" 사용 방법

#### 5-1 시작하기 전 준비 사항

program을 사용하기 전에 Image를 만들기 위한 file들을 directory를 만든 후, 만든 directory에 copy한다. 아래 그림은 "small"이라는 directory에 file들을 copy한 것 이다.

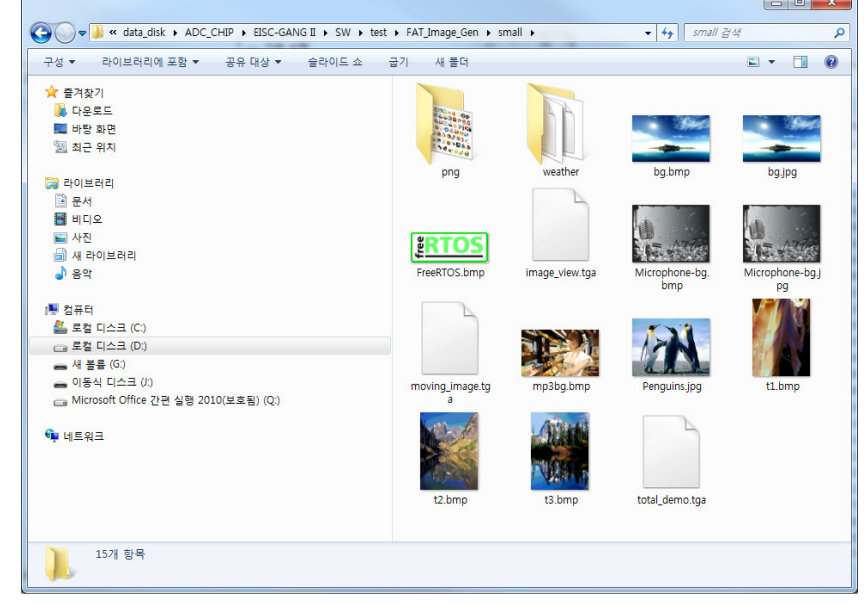

## 5-2 FAT\_Image\_Gen.exe 실행

|   | FAT Image Generator            |  |
|---|--------------------------------|--|
| 0 | Source Directory               |  |
| 2 | Output File                    |  |
| 3 | Target Memory Size (Mbyte): 64 |  |
| 4 | Make                           |  |

① Source Directory의 파일 open을 눌러 FAT Image를 만들 directory를 선택한다.

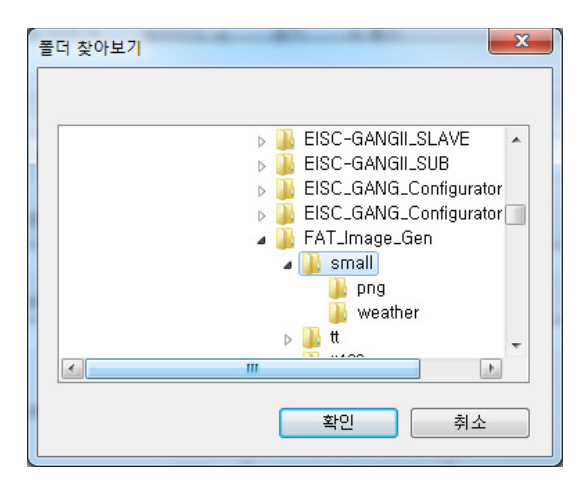

② "Output File을 선택하여 FAT Image를 저장할 directory 및 file name을 설정 한다.

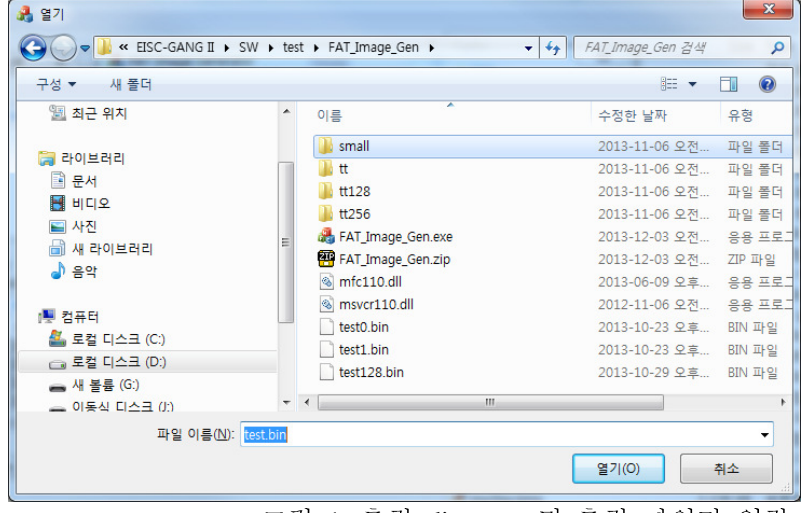

그림 1. 출력 directory 및 출력 파일명 입력

파일 이름에 저장될 파일 이름을 넣는다. 위의 그림은 test.bin으로 설정한 예제이다. 단 주의 할 것은 생성되는 FAT Image 파일의 위치는 Source Directory에 위치하면 안된다. 즉 다른 directory를 선택 해야 한다.

③ "Target Memory Size (Mbye):"는 NAND Flash 의 size를 설정하는 영역이다. 만약 1Gbit일 경우 1G bit/8=128로 설정한다.

|                                                                          | _        |
|--------------------------------------------------------------------------|----------|
| FAT Image Generator                                                      | Σ        |
| in ange conclusion                                                       | _        |
|                                                                          |          |
|                                                                          |          |
| Source Directory                                                         |          |
|                                                                          |          |
|                                                                          | (7)      |
| D: wdata_disk wADC_CHIP wEISC-GANG II wSW wtest wFA1_Image_Gen wsmall    |          |
| ,                                                                        |          |
| Output File                                                              |          |
| Output File                                                              |          |
|                                                                          | (a)      |
| D: Wdata_disk WADC_CHIP WEISC-GANG II WSW Wtest WFAT_Image_Gen Wtest.bin | <b>1</b> |
| •                                                                        |          |
|                                                                          |          |
|                                                                          |          |
|                                                                          |          |
| Target Memory Size (Mbyte):                                              |          |
| , <u> </u>                                                               |          |
|                                                                          |          |
|                                                                          |          |
| Make Cancel                                                              |          |
|                                                                          |          |
|                                                                          |          |

④ "Make"를 Click하면 Image가 생성된다.

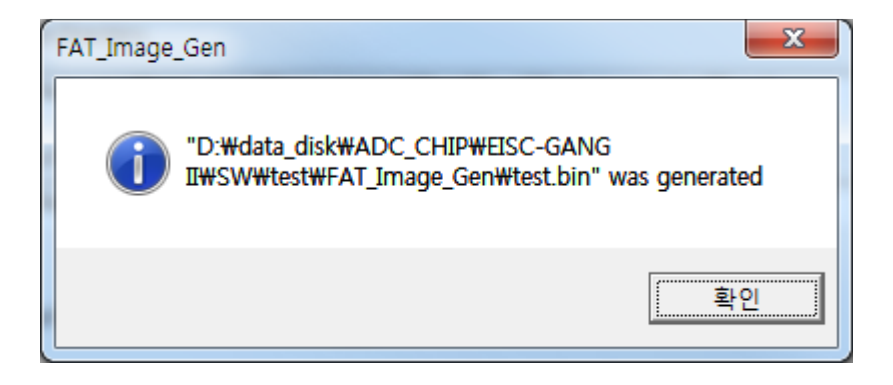

# 출력 된 directory에 test.bin파일이 생성된 것을 확인 할 수 있다.

| 🕞 🔵 🛡 📕 « data_disk 🔸 ADC_CHIP 🔸 EISC-GANG II 🔸 SW 🔸 test                         | ▶ FAT_Image_Gen ▶   | ▼ 4 FAT_Image_Gen 검색 👂 |  |  |
|-----------------------------------------------------------------------------------|---------------------|------------------------|--|--|
| 구성 ▼      열기 ▼   굽기   새 폴더                                                        |                     | i= • 🔟 🔞               |  |  |
| 소 증거차기                                                                            | 이름                  | 수정한 날짜                 |  |  |
| · 다운로드                                                                            | 📕 small             | 2013-11-06 오전 10:36    |  |  |
| ■ 바탕 화면                                                                           | 👪 tt                | 2013-11-06 오전 10:36    |  |  |
| 圖 최근 위치                                                                           | 1 tt128             | 2013-11-06 오전 10:36    |  |  |
|                                                                                   | 鷆 tt256             | 2013-11-06 오전 10:37    |  |  |
| 📜 라이브러리                                                                           | 🚓 FAT_Image_Gen.exe | 2013-12-03 오전 9:22     |  |  |
| 문서                                                                                | 🕶 FAT_Image_Gen.zip | 2013-12-03 오전 10:10    |  |  |
| 😸 비디오                                                                             | S mfc110.dll        | 2013-06-09 오후 7:53     |  |  |
| 🔛 사진                                                                              | s msvcr110.dll      | 2012-11-06 오전 1:20     |  |  |
| 💼 새 라이브러리                                                                         | 📄 test.bin          | 2013-12-10 오후 3:55     |  |  |
| ⊿ 음악                                                                              | test0.bin           | 2013-10-23 오후 5:18     |  |  |
|                                                                                   | 📄 test1.bin         | 2013-10-23 오후 2:35     |  |  |
| 1분 컴퓨터                                                                            | test128.bin         | 2013-10-29 오후 2:59     |  |  |
| 🏭 로컬 디스크 (C:)                                                                     |                     |                        |  |  |
| 🕞 로컬 디스크 (D:)                                                                     |                     |                        |  |  |
| 👝 새 볼륨 (G:)                                                                       |                     |                        |  |  |
| 👝 이동식 디스크 (J:)                                                                    |                     |                        |  |  |
| 👝 Microsoft Office 간편 실행 2010(보호됨) (Q:)                                           |                     |                        |  |  |
| 0                                                                                 |                     |                        |  |  |
| ♥♥ 네트워크                                                                           |                     |                        |  |  |
|                                                                                   |                     |                        |  |  |
|                                                                                   | •                   | •                      |  |  |
| testbin 수정한 날짜: 2013-12-10 오후 3:55 만든 날짜: 2013-12-10 오후 3:55<br>BIN 파일 크기: 10.9MB |                     |                        |  |  |

생성된 image파일을 EISC-HANDY를 Mass Storage로 설정하고 EISC-HANDY로 image file 을 복사한다.

EISC\_Handy\_Configurator.exe를 실행하여 환경 설정을 한다. 그 다음 download mode로 설 정하여 target에 download한다.

# 6 Connector Pin

## 6-1 JTAG pin description

| Pin Num | Pin Name | Pin Num | Pin Name  |
|---------|----------|---------|-----------|
| 1       | TDI      | 2       | VCC(3.3V) |
| 3       | TMS      | 4       | NC        |
| 5       | TRST     | 6       | TDO       |
| 7       | TCK      | 8       | NC        |
| 9       | GND      | 10      | GND       |

#### 6-2 SWD pin description

| Pin Num | Pin Name | Pin Num | Pin Name  |
|---------|----------|---------|-----------|
| 1       | NC       | 2       | VCC(3.3V) |
| 3       | SDA      | 4       | NC        |
| 5       | SCL      | 6       | NC        |
| 7       | NC       | 8       | NC        |
| 9       | GND      | 10      | GND       |

#### 6-3 Connector Pin Number Front

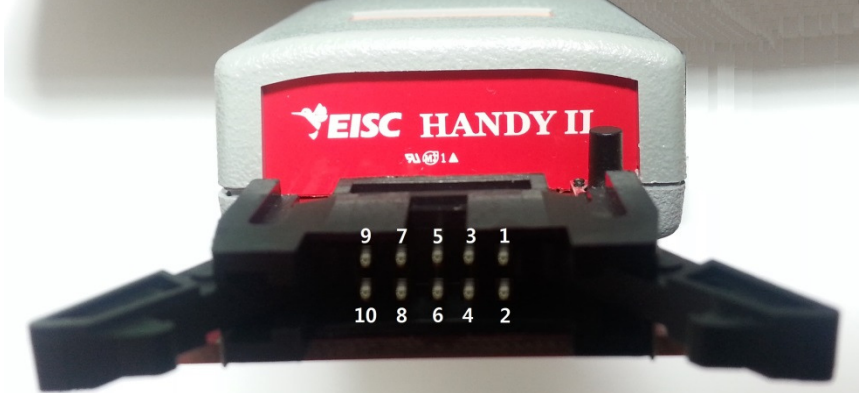

6-4 Connector Pin Number Bottom

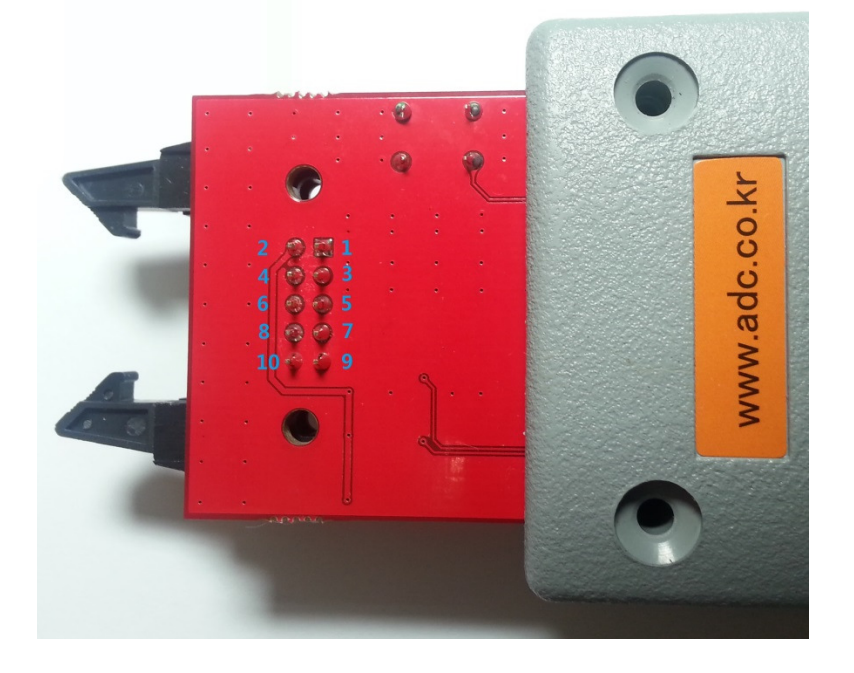

Ver 1.2

# 7 Flowchart

7-1 Simple flowchart

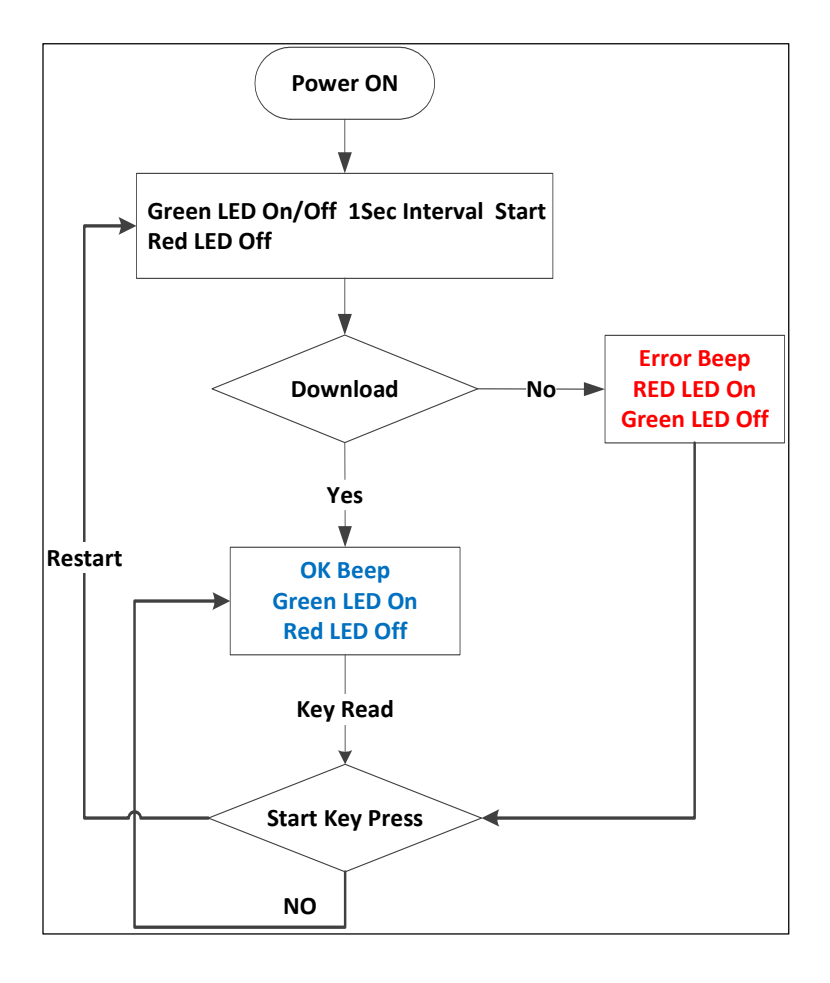

# 7-2 자세한 Flowchart

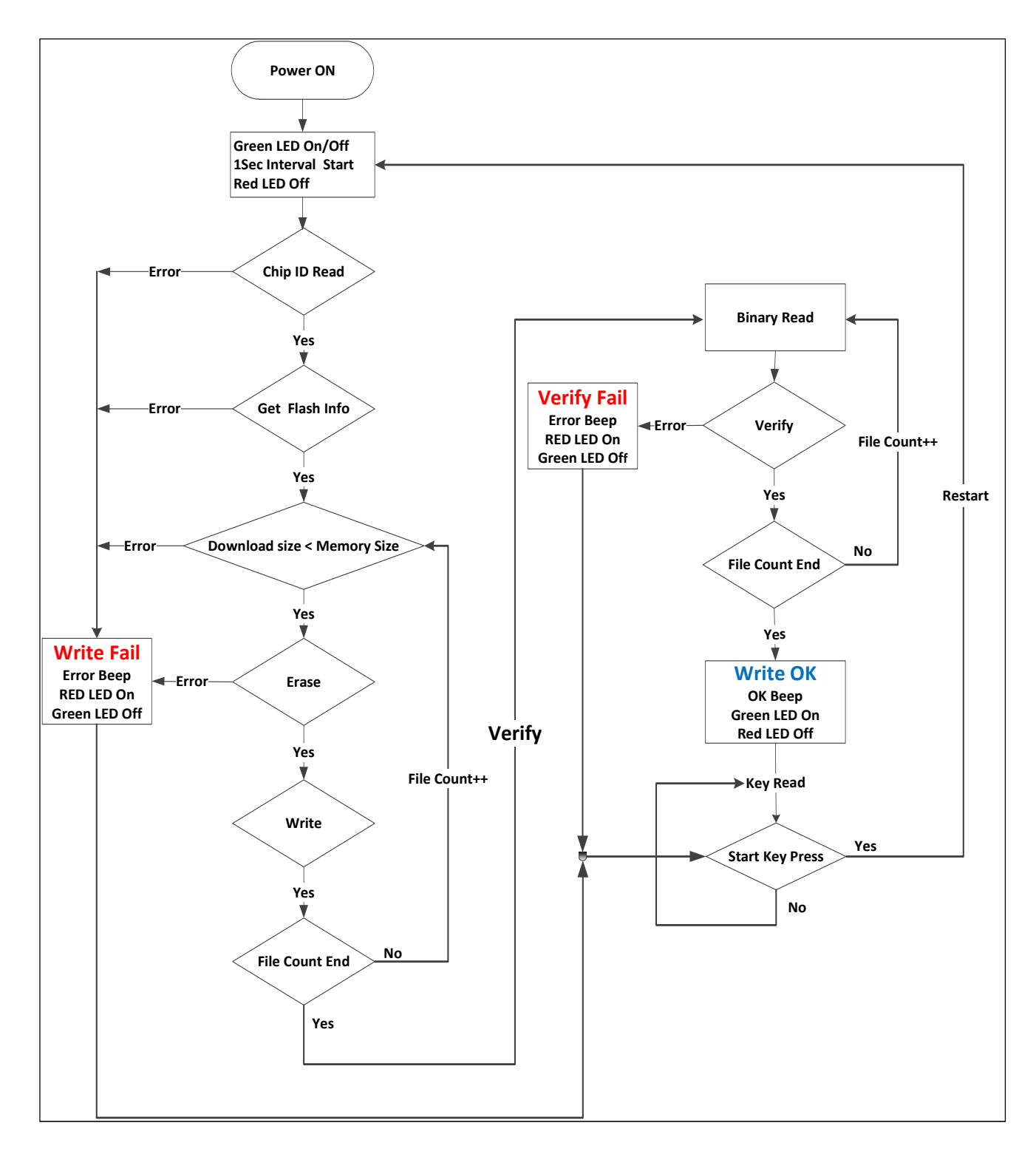